# Bestellen otoplastieken in ESM Wijzigingen per 14-8-2024

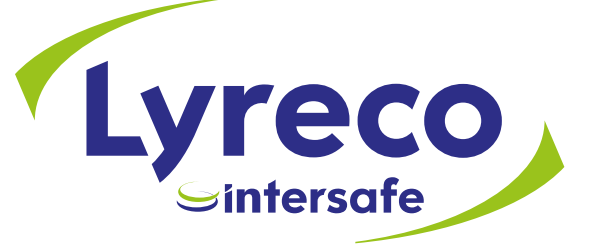

## Wijzigingen – opdrachtbon via service netwerk

otoplas

bestelin

#### Aanmaken opdrachtbon – nieuw verplicht veld 'Aanmeten otoplastieken' 1.

Bij het aanmaken van een opdrachtbon voor het service netwerk is een nieuw verplicht veld toegevoegd 'Aanmeten otoplastieken'. Kies hier voor 'Opdrachtbon via service netwerk'.

#### OPDRACHTBON OTOPLASTIEKEN AANMAKEN VOOR INTERSAFE OG 29 (0001606376)

Details

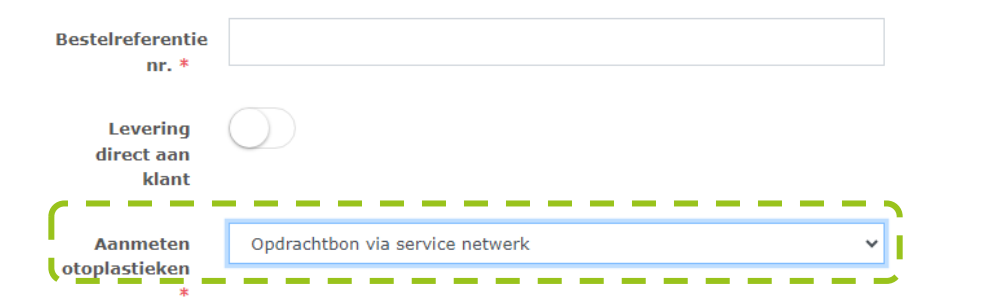

| Opdrachtbon                       | В | I | U | ≣ | ≣ | ≣ | P | * |
|-----------------------------------|---|---|---|---|---|---|---|---|
| otopiastieken<br>vestelinformatie |   |   |   |   |   |   |   |   |
|                                   |   |   |   |   |   |   |   |   |
|                                   |   |   |   |   |   |   |   |   |

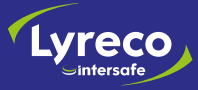

# Wijzigingen – opdrachtbon service netwerk

#### 2. Printen opdrachtbon service netwerk – extra knop

Na het vullen van alle gegevens, zie je onderaan 3 knoppen.

BEWAAR AANVRAGEN PRINT BON

Met de knop 'Bewaren' kun je de opdrachtbon bewaren om op een later moment te printen. Via de knop 'Aanvragen' kun je de opdrachtbon definitief maken en printen. De knop 'Print bon' is om de bon later eventueel opnieuw te printen.

#### 3. Mail updates medewerkers

Medewerkers waarbij een mailadres gevuld is, ontvangen mail updates over de levering van hun otoplastieken aangemeten bij het service netwerk.

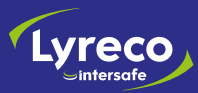

# Wijziging – aanmeetsessie op locatie door sales engineer

De huidige werkwijze blijft ongewijzigd:

Wil je een groep medewerkers op locatie laten aanmeten? Neem dan contact met ons op via otoplastieken@intersafe.eu

Bij het aanmaken van een opdrachtbon zie je in het nieuwe veld 'Aanmeten otoplastieken' nu ook de optie 'Sales engineer op klantlocatie'.

Je kunt op deze manier zelf in ESM een aanmeetsessie aanvragen voor een groep medewerkers op locatie.

Alle overige stappen zijn gelijk aan de huidige werkwijze. De uitgebreide handleiding vind je na inloggen in ESM onderaan de pagina.

Hoe je een aanmeetsessie op locatie aanvraagt voor een groep medewerkers, lees je op de volgende pagina's.

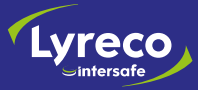

# Vragen?

Neem contact op met je contactpersoon van customer service.

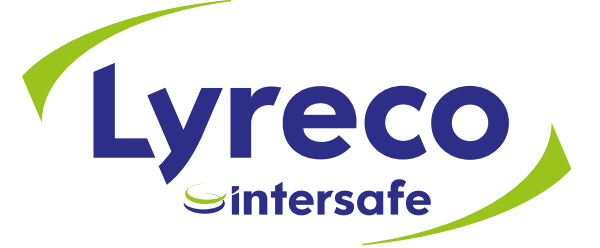

# Aanvragen aanmeetsessie sales engineer op klantlocatie

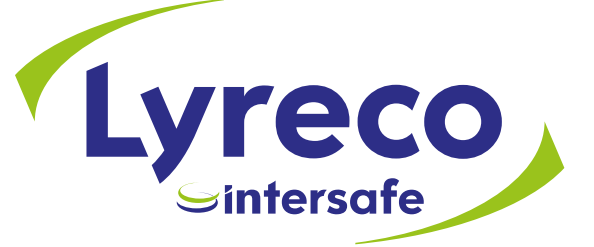

#### plaatsen via knop nieuwe bestelling

| P.B.M. DEMO BESTELL         Ingelogd als         Klant Beheerder | ER | Intersafe Netherlands B.V. (<br><b>DASHBOARD</b><br>Welkom P.B.M. demo Besteller | Uitloggen      | Klik op knop "Nieuwe b<br>Selecteer het type best<br>Is de knop niet beschik<br>Kies een bedrijf in het ui | estelling"<br>telling 'Otoplastieken', kli<br>tbaar in het menu?<br>tklapmenu bovenaan de | k op volgende.<br>pagina |
|------------------------------------------------------------------|----|----------------------------------------------------------------------------------|----------------|----------------------------------------------------------------------------------------------------|-------------------------------------------------------------------------------------------|--------------------------|
| Nieuwe bestelling                                                | -  | WAT WIL JE BESTELL                                                               | EN?            |                                                                                                    |                                                                                           |                          |
|                                                                  |    | PBM Pakket                                                                       | Correctie bril | Otoplastieken                                                                                              | Magazijn bestelling                                                                       |                          |
| ិក្នុ BESTELLINGEN                                               | ~  |                                                                                  |                | 3                                                                                                    | ц.                                                                                        |                          |
|                                                                  |    | 0                                                                                |                |                                                                                                    | $\bigcirc$                                                                                |                          |
| 283 MEDEWERKERS                                                  | ~  |                                                                                  |                |                                                                                                    |                                                                                           |                          |
|                                                                  |    |                                                                                  |                |                                                                                                    | Volgende $ ightarrow$                                                                     |                          |
| (於) INSTELLINGEN                                                 | ~  |                                                                                  |                |                                                                                                    |                                                                                           | Lyreco                   |

#### plaatsen via knop nieuwe bestelling

- Type in het zoekveld naam of personeelsnummer van de medewerker.
- Selecteer 1 medewerker uit de lijst. De overige medewerkers kun je in de volgende stap toevoegen.
- De medewerker gegevens worden getoond, Klik volgende.
- Indien de medewerker nog niet voorkomt in ESM kan deze gemakkelijk aangemaakt worden, dit wordt hierna uitgelegd.

|                                                                                                    | VOOR WEEKE MEDEWERKER:                                                                                                    |                   |                                                                          |                 |                     | OVERZICHT                          |  |  |
|----------------------------------------------------------------------------------------------------|----------------------------------------------------------------------------------------------------|-------------------|--------------------------------------------------------------------------|-----------------|---------------------|------------------------------------|--|--|
|                                                                                                    | Siske Weltevro                                                                                                    | eden V            | Staat de medewerker niet in de lij:<br>Klik hier om de medewerker toe te | it?<br>voegen.  | Type<br>Naam        | Otoplastieken<br>Siske Weltevreden |  |  |
| Zoek medewerker       Staat de medewerker niet in de lijst?         Klik hier om de medewerker toe te voegen.                                      | Als je een aanmeetsessie wilt aanmaken voor meerdere medewerkers, kun je de overige medewerkers in de volgende stap toevoegen. |                   |                                                                          |                 | Afdeling<br>Functie | Fin2<br>←<br>Verstuur →            |  |  |
| <ul> <li>Als je een aanmeetsessie wilt aanmaken voor meerdere medewerkers, kun je de overige medewerkers in de volgende stap toevoegen.</li> </ul> | GESELEC                                                                                                    | TEERDE MEDEWERKER | Afdeling Fin2                                                            |                 |                     |                                    |  |  |
|                                                                                                    | Personeelsnr.                                                                                                    | . 100257          | Functie -                                                                | ×<br>Volgende → |                     |                                    |  |  |
|                                                                                                    |                                                                                                    |                   |                                                                          |                 |                     | Lyreco                             |  |  |

VOOD WELKE MEDEWEDKED?

BESTELLING

### plaatsen via knop nieuwe bestelling – nieuwe medewerker

- De medewerker kan met de zoekfunctie niet gevonden worden.
- Klik rechts op de groene tekst om de nieuwe medewerker aan te maken.

#### **VOOR WELKE MEDEWERKER?**

Zoek medewerker

 $\sim$ 

Staat de medewerker niet in de lijst? Klik hier om de medewerker toe te voegen.

 Als je een aanmeetsessie wilt aanmaken voor meerdere medewerkers, kun je de overige medewerkers in de volgende stap toevoegen.

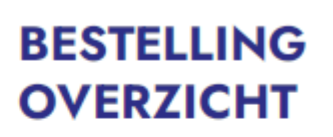

Туре

Otoplastieken

Verstuur  $\rightarrow$ 

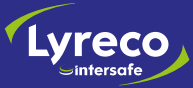

 $\times$ 

#### plaatsen via knop nieuwe bestelling - nieuwe medewerker

- Een apart venster opent, vul alle velden in.
- ✓ Velden met een rode asterix\* zijn verplicht, het e-mailadres en het personeelsnummer moeten uniek zijn.
- ✓ Indien je een adres voor de medewerker wilt vastleggen klik op de groene tekst 'Adresgegevens +' dan worden de benodigde invulvelden zichtbaar.
- ✓ Klik op [BEWAAR].
- ✓ De medewerker is direct geselecteerd, gegevens worden getoond, Klik in het volgende scherm op Volgende.

#### **MEDEWERKER TOEVOEGEN**

Vul de details van de medewerker. Je kunt later eventueel additionele informatie toevoegen via het medewerker menu.

| Bedrijf               |               |              |        |
|-----------------------|---------------|--------------|--------|
| Intersafe Netherlands | s Marketing   |              |        |
| Voornaam *            | Tussenvoegsel | Achternaam * |        |
| Voornaam              | Tussenvoegsel | Achternaam   |        |
| Personeelsnummer      |               | E-mail       |        |
| Personeelsnummer      |               | E-mail       |        |
| Afdeling              |               | Functie      |        |
|                       | $\sim$        |              | $\sim$ |
| Adresgegevens +       |               |              |        |

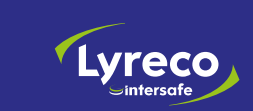

## Bestellingen – aanmeetsessie op locatie plaatsen via knop nieuwe bestelling - details afleveren

- Vul het veld 'Bestelreferentie nr.' in. In geval van een jaarordernummer staat dit automatisch gevuld en is niet wijzigbaar.
- In het veld 'Opdrachtbon otoplastieken bestelinformatie' kun je overige informatie kwijt, zoals het type otoplastieken, hygienesets, etc. Deze informatie is zichtbaar voor Lyreco Intersafe bij het invoeren van de bestellingen, niet voor de sales engineer die op locatie komt.
- Vink 'Levering direct aan klant' aan en wijzig eventueel het afleveradres
- Kies in het veld 'Aanmeten otoplastieken' voor "sales engineer op klantlocatie"
- Het afleveradres is het adres waar de sets otoplastieken uiteindelijk afgeleverd mogen worden. Dit kan een ander adres zijn dan het aanmeetadres op de volgende pagina.

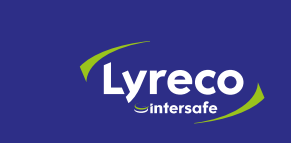

## Bestellingen – aanmeetsessie op locatie plaatsen via knop nieuwe bestelling - details aanmeten

- Vul bij <Details aanmeten op klantlocatie> de gegevens van de contactpersoon. Als je zelf de contactpersoon bent, kun je je gegevens ophalen via de groene knop 'Haal mijn gegevens op'.
- Vul het aantal aan te meten medewerkers bij 'Aantal deelnemers'.

DETAILS A ANMETEN OP KLANTLOCATIE

• Kies een bestaand aanmeetadres uit de dropdown of geef een specifiek adres voor deze aanmeetsessie op via de adresvelden.

| Naam                         | HAAL MIJN GEGEVENS OP | Kies een<br>bestaand<br>aanmeet | Selecteer adres V |
|------------------------------|-----------------------|---------------------------------|-------------------|
| ntactpersoon<br>*            |                       | Adres *                         |                   |
| lefoonnummer<br>ntactpersoon |                       | Postcode *                      |                   |
| Mailadres                    |                       | Plaats *                        |                   |
| itactpersoon<br>*            |                       | Land *                          | ~                 |
| Aantal<br>deelnemers         | 16                    |                                 |                   |
|                              |                       |                                 |                   |

## Bestellingen – aanmeetsessie op locatie plaatsen via knop nieuwe bestelling - details medewerkers

- 1. Bij <Medewerkers> staat de medewerker die je in de vorige stap geselecteerd hebt reeds ingevuld. In deze stap kun je de overige medewerkers toevoegen.
- 2. Via het veld links van de knop 'zoek in totaallijst medewerkers' kun je zoeken op (een gedeelte van de) naam of personeelsnummer in de totaallijst medewerkers.
- 3. Via de knop 'zoek in totaallijst medewerkers' opent de lijst van alle medewerkers van het klantnummer en kun je medewerkers toevoegen.
- 4. Via de knop 'nieuwe medewerker aanmaken en toevoegen' kun je een hele nieuwe medewerker aanmaken en direct toevoegen.
- 5. Een foutief toegevoegde medewerker kun je verwijderen via de rode prullenbak knop. Om meerdere medewerkers tegelijk te verwijderen, selecteer je de medewerkers en kies je 'verwijder geselecteerde medewerkers'.
- 6. Als je nog niet weet welke medewerkers aanwezig zullen zijn, verwijder je de medewerker bij <1>. De aanmeetsessie wordt dan aangemaakt voor het aantal personen zoals eerder opgegeven bij aantal deelnemers.

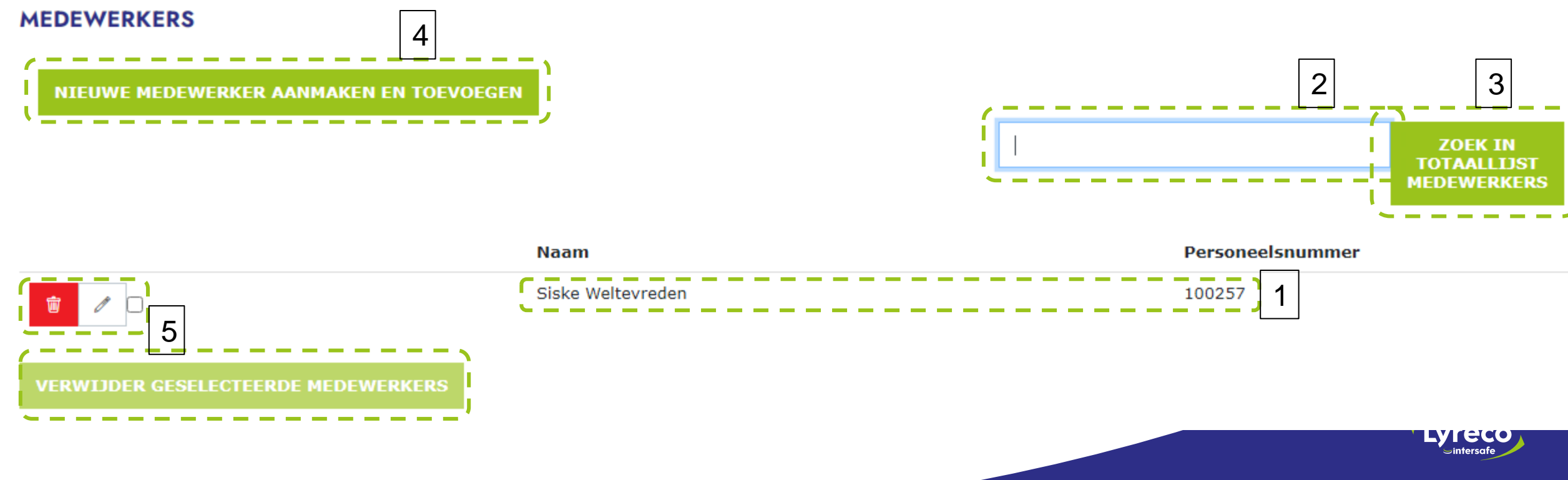

## Bestellingen – aanmeetsessie op locatie plaatsen via knop nieuwe bestelling - aanvragen

Nadat je alle gegevens goed hebt ingevuld, kun je deze bewaren via de knop 'Bewaren' om de aanmeetsessie op te slaan en later af te ronden.

Via de knop 'Aanvragen' vraag je de aanmeetsessie definitief aan.

Er wordt een mail verstuurd naar de leverancier van de otoplastieken met de gevulde gegevens en zij zullen een afspraak met de contactpersoon maken voor de aanmeetsessie op locatie.

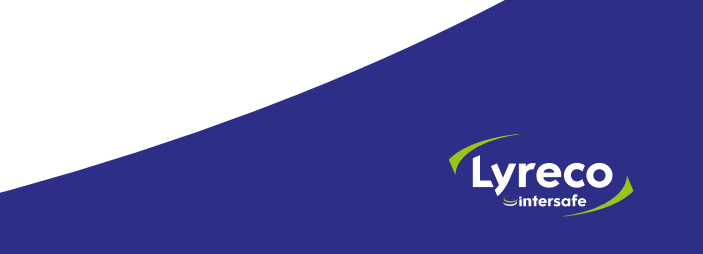

#### plaatsen vanuit overzicht medewerkers meerdere medewerkers

- Opdrachtbonnen voor meerdere medewerkers tegelijk aanmaken, kan via de button [MEERDERE SELECTEREN].
- Na selectie van de medewerkers, kies je onderaan de actie 'aanmeetsessie aanmaken'.
- De volgende stappen zijn hetzelfde als eerder beschreven

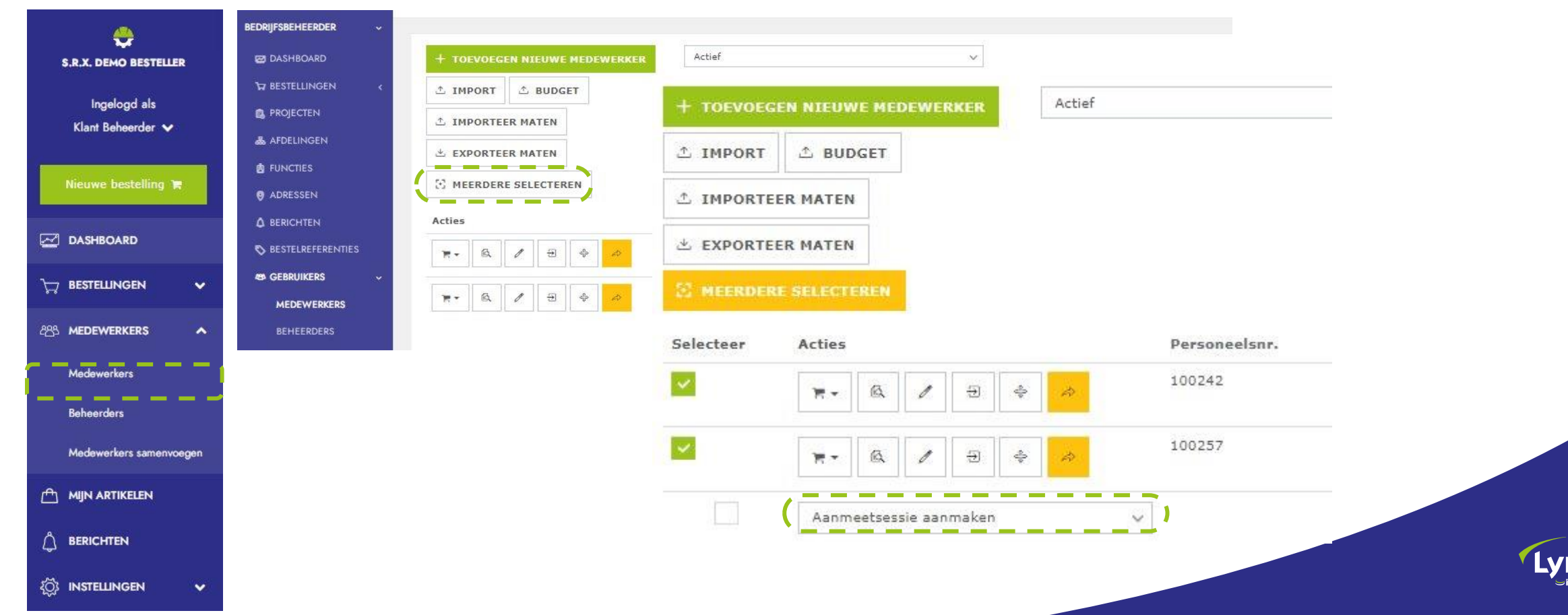